# **Insight Vacations**

If you are not currently registered to book Insight Vacations as a new agency set-up, please visit: <u>https://www.insightvacations.com/us/agent-area/register</u>. Upon completion of the registration you will receive a User ID and Password and can take the following steps to setup *ClientBase*.

# Set Up Insight Vacations Live Connect

Upon receiving User ID and Password, take the following steps to setup ClientBase for Live Connect.

Step 1) Once you have obtained accurate login information, you need to make sure this Live Connect Provider is in *ClientBase* by going to **Tools|Settings|Live Connect Providers** and clicking *Add* if not present (make sure the URL below is correct).

Provider Name: Type Insight Vacations.

#### URL: Type: https://book.itropics.com/BookingWizard/TramsLiveConnect.aspx?sc=IVUSAS

Travel Category: Select Tour from the drop-down.

Import XML from: Select HTML Source.

**Step 2)** Each user can put in his own login information under **Tools|My Login|Live Connect** or enter one set of login information for a Live Connect provider for all agents by going to **Tools|Settings|Live Connect Login**. Click *Add* and enter the following information:

**User Name and Password:** Enter the necessary fields based upon the login information provided to you when you contacted Insight Vacations. (The Agency Number and Code is not applicable.)

**Step 3)** Retrieve the Insight Vacations vendor profile from the Profile Manager (or create one if not in your database). From the General Info link, click the *Live Connect Providers* button. Click *Add*, and select *Insight Vacations* booking engine from the drop-down list. There is no Vendor Code. In the *Travel Category* profile field, select *Tour* from the drop-down menu.

## Live Connect Features Supported by Insight Vacations

Insight Vacations supports the following Live Connect Features if checked:

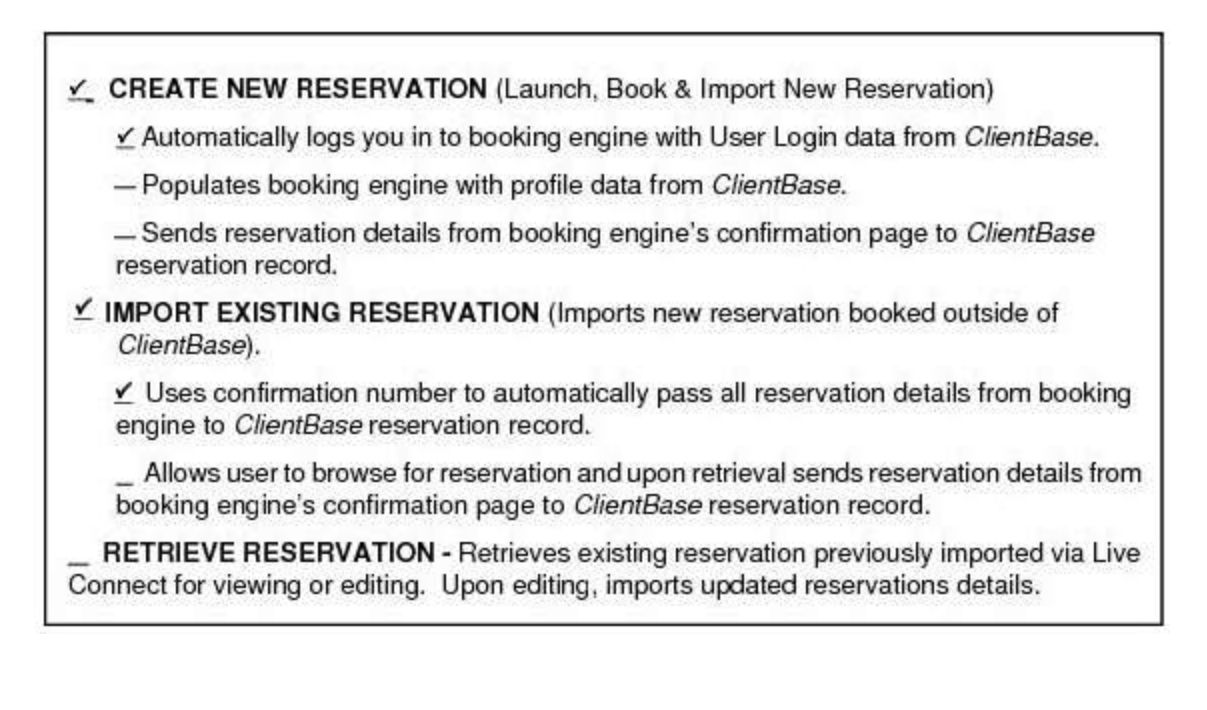

### Importing an Insight Reservation into ClientBase

**Step 1)** When you are ready to import a reservation that was previously made with Insight Vacations, retrieve the desired client profile, create a new Res Card and after entering basic Res Card info (no need to add travelers), launch Live Connect by clicking *Live Connect* on the menu bar. (You can also launch Live Connect from the Profile action gear.)

|                | Generate Invoice 1 | rip Proposal PNR           | ve Connect Note Mailer | Reminders -            |
|----------------|--------------------|----------------------------|------------------------|------------------------|
| S Cancel       | 1                  |                            | S Import Existing Re   | create New Reservation |
| Live Connect   | Settings           |                            |                        |                        |
| Vendor         |                    | -                          |                        |                        |
| Connect T      | 0                  |                            |                        |                        |
| User Nam       | e                  |                            |                        |                        |
| Password       |                    |                            |                        |                        |
| Account No     | 0.                 |                            |                        |                        |
| Branch         | [0]Travel With the | j0jTravel With the Stars 🛥 |                        |                        |
| Agent          | Sharon Meyer       |                            |                        |                        |
| Import Existin | ng Reservation     |                            |                        |                        |
| Confirmat      | an No.             |                            |                        |                        |
| Confirmat      | an No.             |                            |                        |                        |

Step 2) Complete the Live Connect settings by identifying the vendor, the Live Connect Provider and appropriate Login information.

Step 3) Click Import Existing Reservation.

**Step 4)** Although still in *ClientBase*, you are now on-line at the Insight booking site and you will see your reservation. Click *Import Reservation*. All reservation data booked on-line is now located in the reservation fields in *ClientBase*.

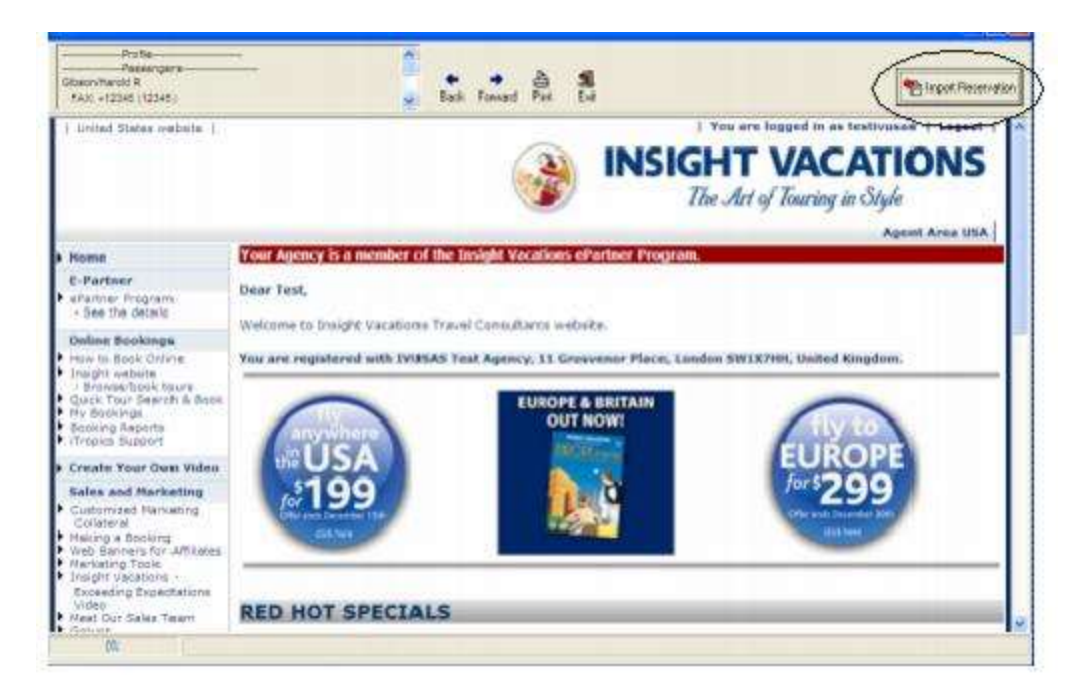

If you need help using the Insight Vacations booking site, go to contactus@insightvacations.com.